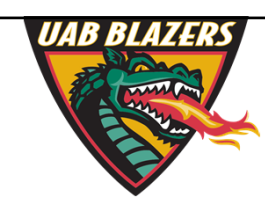

Knowledge that will change your world

## The application of MZmine 2 to viewing metabolomics raw data

Stephen Barnes, PhD University of Alabama at Birmingham sbarnes@uab.edu

## **Acknowledgements to**

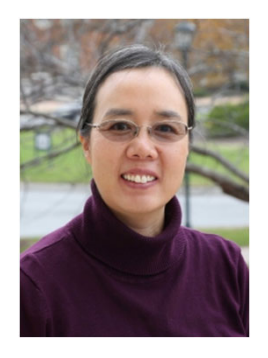

<u>xiuxia.du@uncc.edu</u> Author of the ADAP routine in Mzmine Listen to <u>talk</u> at UAB 2018 workshop and <u>hands-on session</u>

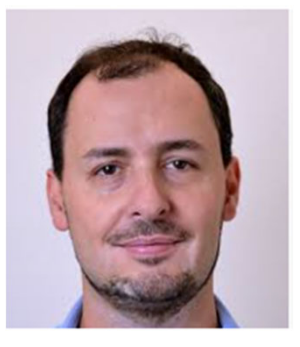

Tomas.pluskal@uochb.cas.cz

Author of MZmine

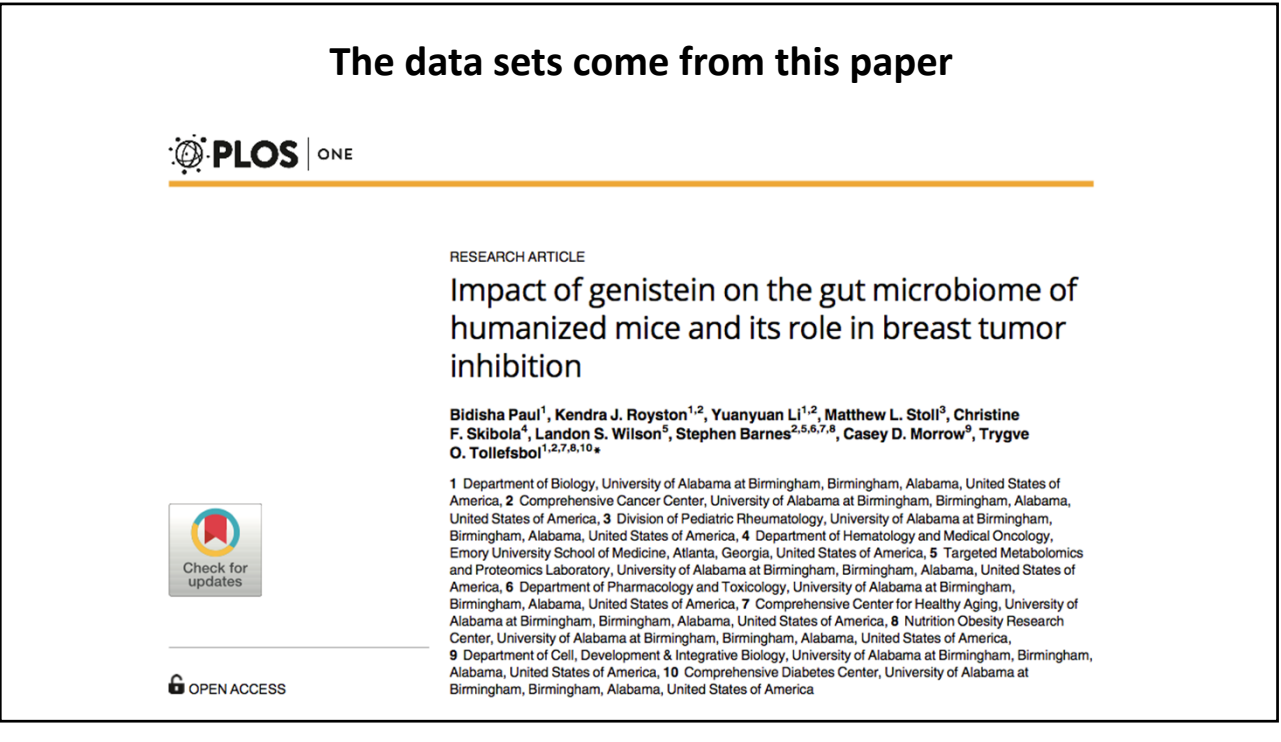

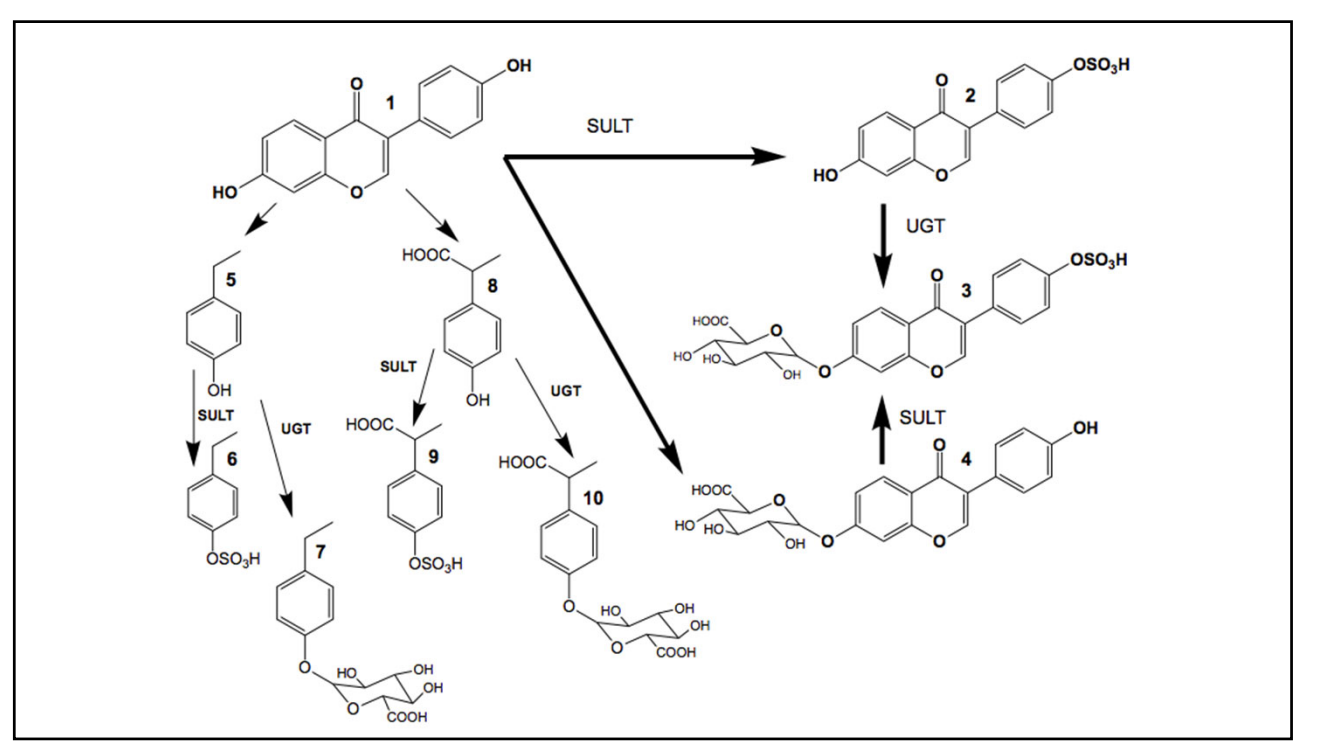

## Answers to mass calculation question

Reduce the problem -  $C_{15}H_{10}O_5 + C_6H_{12}O_6 - H_2O = C_{21}H_{20}O_{10}$ 

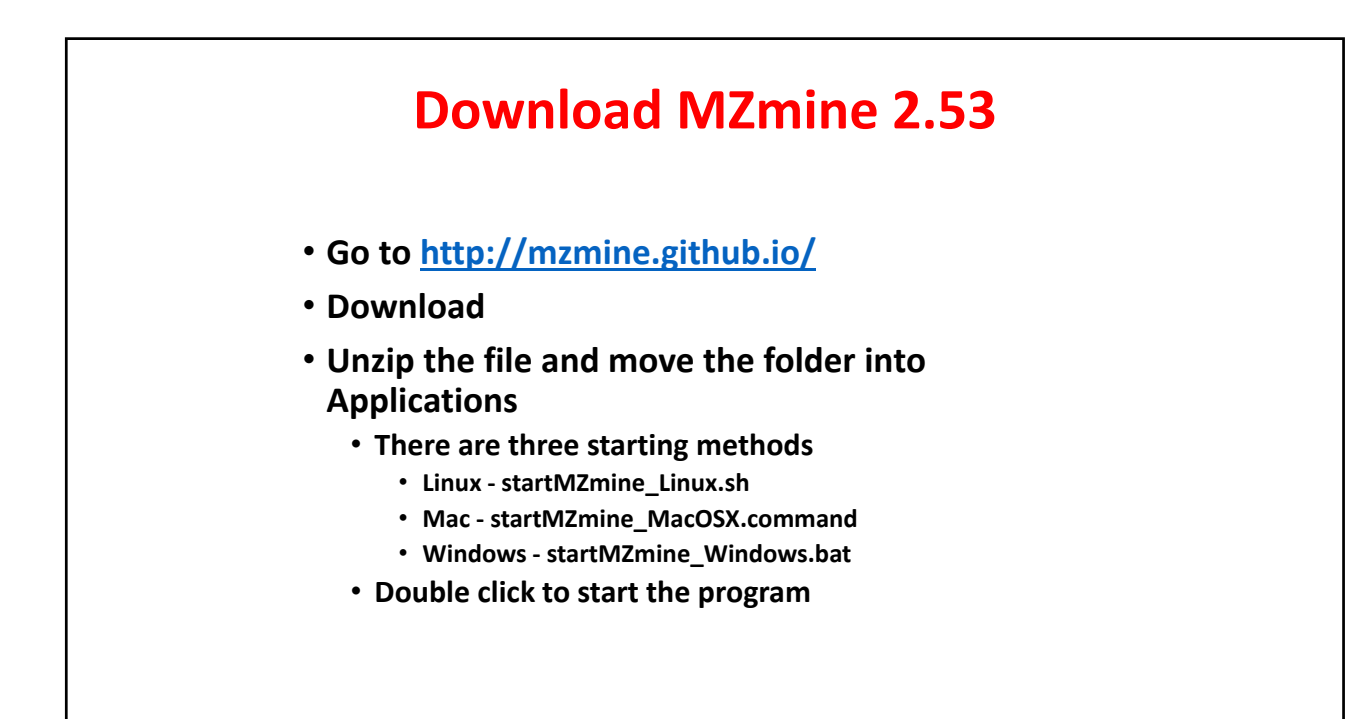

## **Starting point for MZmine** Date Modified Size Kind Name Dec 28, 2017, 12:21 AM ▶. conf Folder Dec 14, 2016, 12:33 AM ▶. icons Folder -- Folder 🕨 📄 lib Dec 27, 2017, 10:34 PM 🗟 manual.pdf Dec 14, 2016, 12:33 AM 653 KB PDF Document startMZmine\_Linux.sh Nov 7, 2017, 10:20 PM 3 KB Shell Script Nov 7, 2017, 10:21 PM startMZmine\_MacOSX.command 4 KB Termin...ll script startMZmine\_Windows.bat Nov 14, 2017, 11:03 PM 5 KB Document You will see Terminal open and the program load. Then Java will take over.

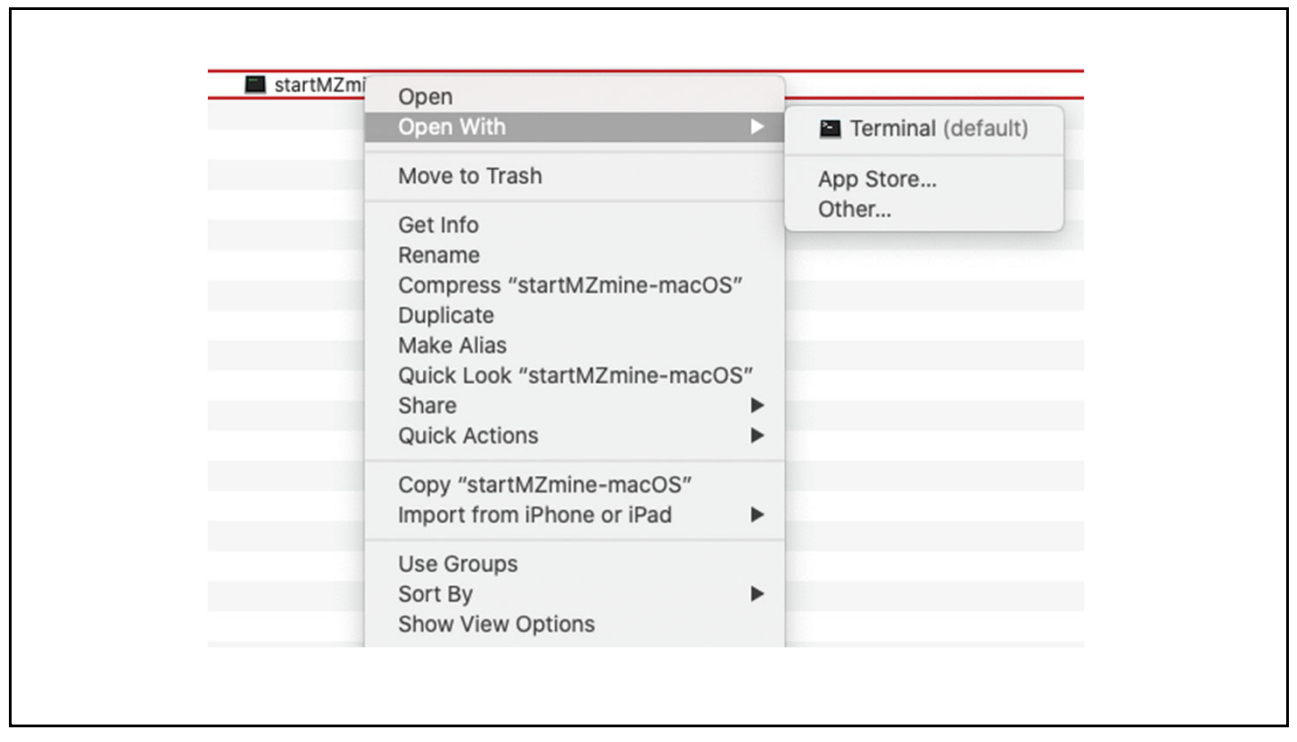

|                         | MZmine 2.53: New project | t      |              |
|-------------------------|--------------------------|--------|--------------|
| <u>∬</u> Raw data files | Feature                  | lists  |              |
|                         |                          |        |              |
|                         |                          |        |              |
|                         |                          |        |              |
|                         |                          |        |              |
|                         |                          |        |              |
|                         |                          |        |              |
|                         |                          |        |              |
|                         |                          |        |              |
|                         | •                        |        |              |
|                         |                          |        |              |
|                         |                          |        |              |
|                         |                          |        |              |
|                         |                          |        |              |
|                         |                          |        |              |
|                         |                          |        |              |
|                         |                          |        |              |
|                         |                          |        |              |
| asks in progress        |                          |        |              |
| ltem                    | Priority                 | Status | % done       |
|                         |                          |        |              |
|                         |                          |        |              |
|                         |                          |        |              |
|                         |                          |        |              |
| Welcome to MZmine 2!    |                          |        | ©2350MB free |

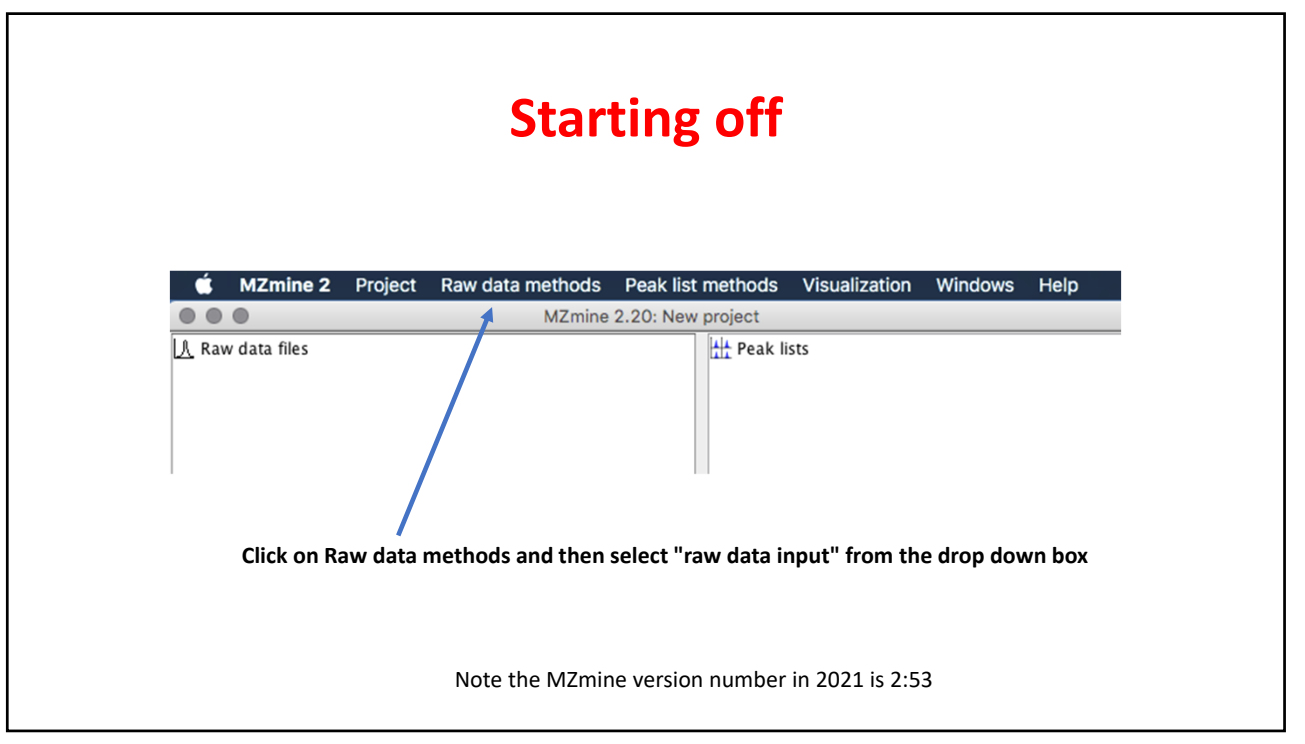

| Name              | Size 🗸                               | Kind     | Date Modified            |
|-------------------|--------------------------------------|----------|--------------------------|
| Neg_G4.mzXML      | 1.63 GB                              | TextEdit | Today at 6:53 PM         |
| Neg_G5.mzXML      | 1.6 GB                               | TextEdit | Today at 6:55 PM         |
| Neg_C4.mzXML      | 1.6 GB                               | TextEdit | Today at 7:00 PM         |
| Neg_C5.mzXML      | 1.52 GB                              | TextEdit | Today at 7:00 PM         |
| Neg_G6.mzXML      | 1.48 GB                              | TextEdit | Today at 6:56 PM         |
| Neg_C6.mzXML      | 1.44 GB                              | TextEdit | Today at 6:59 PM         |
| Neg_G4.abf        | 639.5 MB                             | Document | Today at 7:35 PM         |
| Neg_C4.abf        | 624 MB                               | Document | Today at 7:34 PM         |
| Neg_G5.abf        | 621.9 MB                             | Document | Today at 7:35 PM         |
| Neg_C5.abf        | 588.3 MB                             | Document | Today at 7:34 PM         |
| Neg_G6.abf        | 562.7 MB                             | Document | Today at 7:35 PM         |
| Neg_C6.abf        | 557.5 MB                             | Document | Today at 7:34 PM         |
| Neg_G4.wiff.scan  | 132.4 MB                             | Document | Mar 14, 2017 at 10:09 AM |
| Neg_C4.wiff.scan  | 128.7 MB                             | Document | Mar 14, 2017 at 12:54 PM |
| Neg_G5.wiff.scan  | 128.4 MB                             | Document | Mar 14, 2017 at 2:17 PM  |
| Neg_C5.wiff.scan  | 121 MB                               | Document | Mar 14, 2017 at 3:26 AM  |
| Neg_G6.wiff.scan  | 116.9 MB                             | Document | Mar 14, 2017 at 2:04 AM  |
| Neg_C6.wiff.scan  | 115.9 MB                             | Document | Mar 14, 2017 at 5:02 PM  |
| Neg_G4.wiff       | 6.3 MB                               | TextEdit | Mar 14, 2017 at 10:09 AM |
|                   |                                      |          |                          |
|                   |                                      |          | Cancel Open              |
|                   |                                      | _        |                          |
| This is where the | e files are on my Mac. The highlight | ted ones |                          |
| are loaded by pr  | essing <open>.</open>                |          |                          |

| Showing uploading                                                                      | g proces              | SS          |        |              |
|----------------------------------------------------------------------------------------|-----------------------|-------------|--------|--------------|
|                                                                                        | _ L                   |             |        |              |
| asks in progress                                                                       | Delevity              | Status      | % dana |              |
| Item<br>Opening file /Itears (stephenbarnes /Desktop /Tollefshol C4thruC6, peg /Neg, C |                       | PROCESSING  | % done | 12%          |
| Opening file /Users/stephenbarnes/Desktop/Tollefsbol G4thruG6_neg/Neg_G                | 5 m. NORMAL           | PROCESSING  |        | 14%          |
| Opening file /Users/stephenbarnes/Desktop/Tollefsbol G4thruG6_neg/Neg_G                | 4.m., NORMAL          | PROCESSING  |        | 13%          |
| Opening file /Users/stephenbarnes/Desktop/Tollefsbol G4thruG6_neg/Neg_C                | 5.m NORMAL            | PROCESSING  |        | 19%          |
| Opening file /Users/stephenbarnes/Desktop/Tollefsbol G4thruG6_neg/Neg_G                | 6.m NORMAL            | WAITING     | -      | 0%           |
| Opening file /Users/stephenbarnes/Desktop/Tollefsbol G4thruG6_neg/Neg_C                | 6.m NORMAL            | WAITING     | C      | 0%           |
| [10:30:45 PM]: Started parsing file /Users/stephenharnes/Deskton/Toll                  | efshol G4thruG6_neg/N | eg C5 mzXMI |        | €2205MB free |
| [10.30.43 Fill]. Started parsing the 703er3/stephenbarnes/besktop/for                  |                       |             |        | -22051101100 |
|                                                                                        |                       |             |        |              |

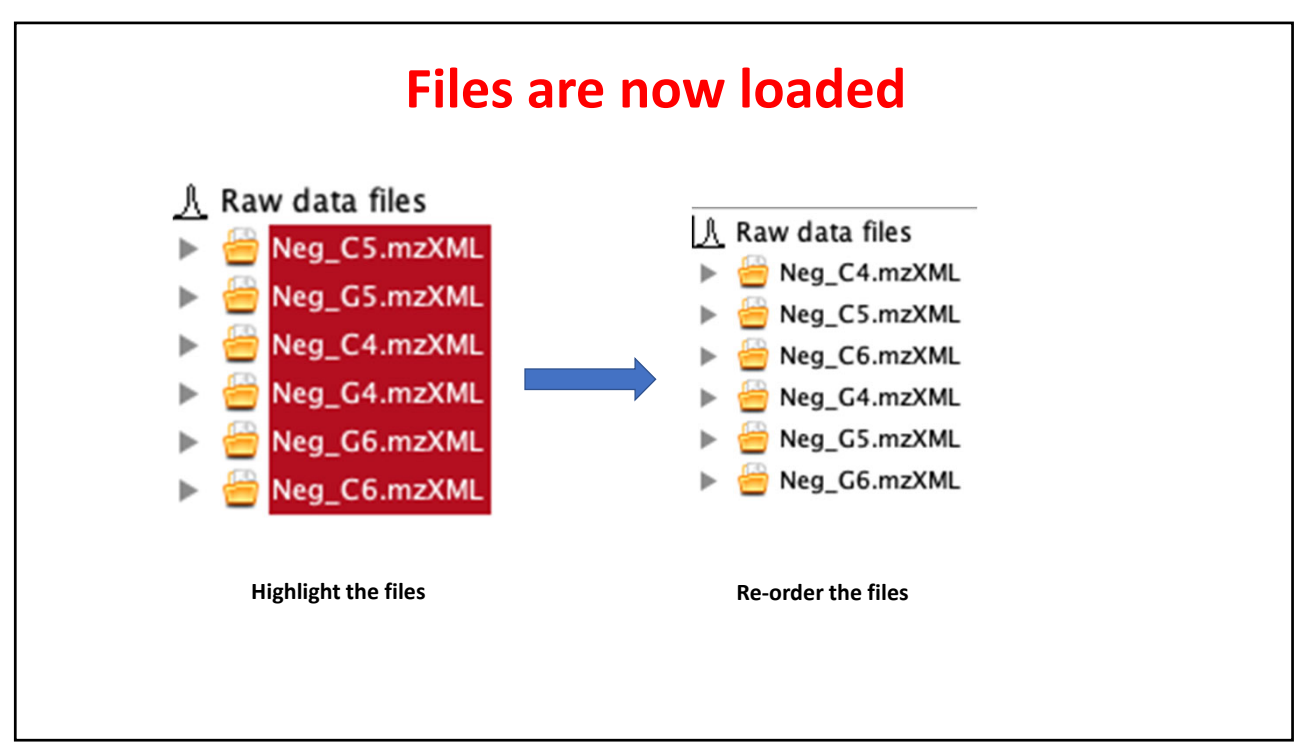

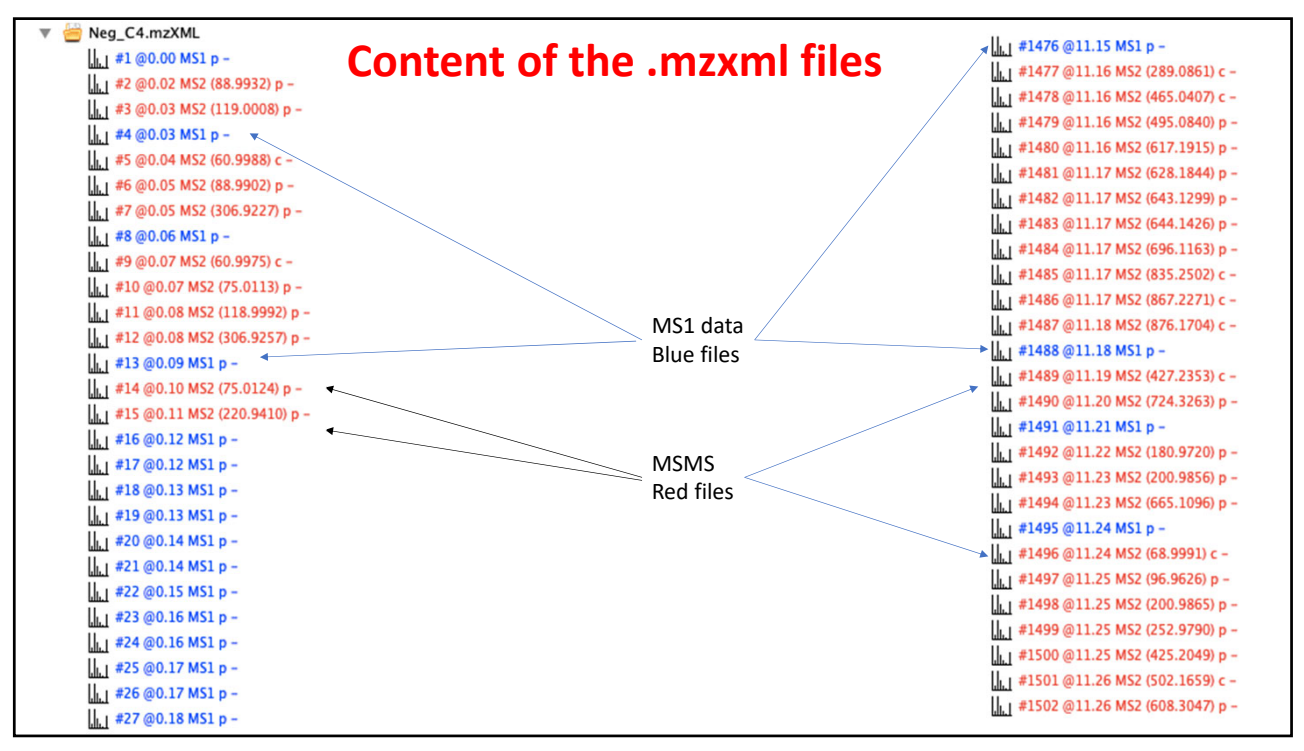

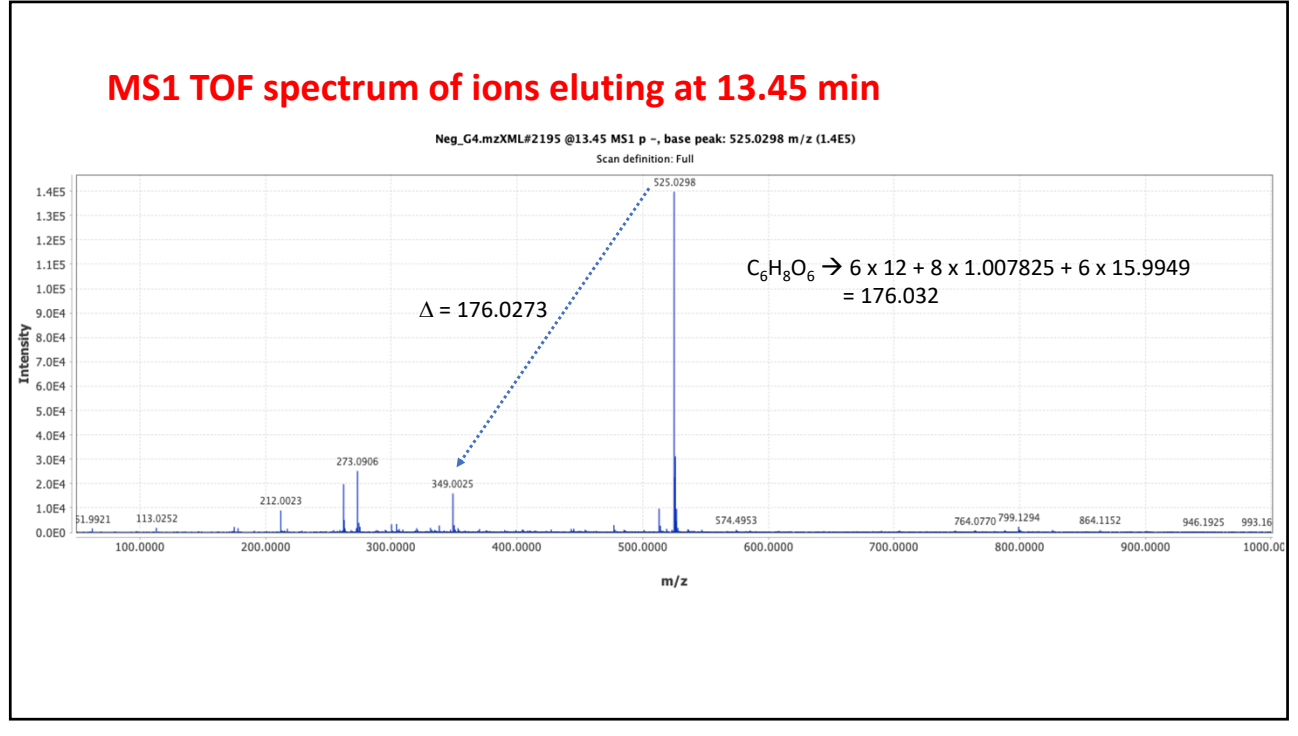

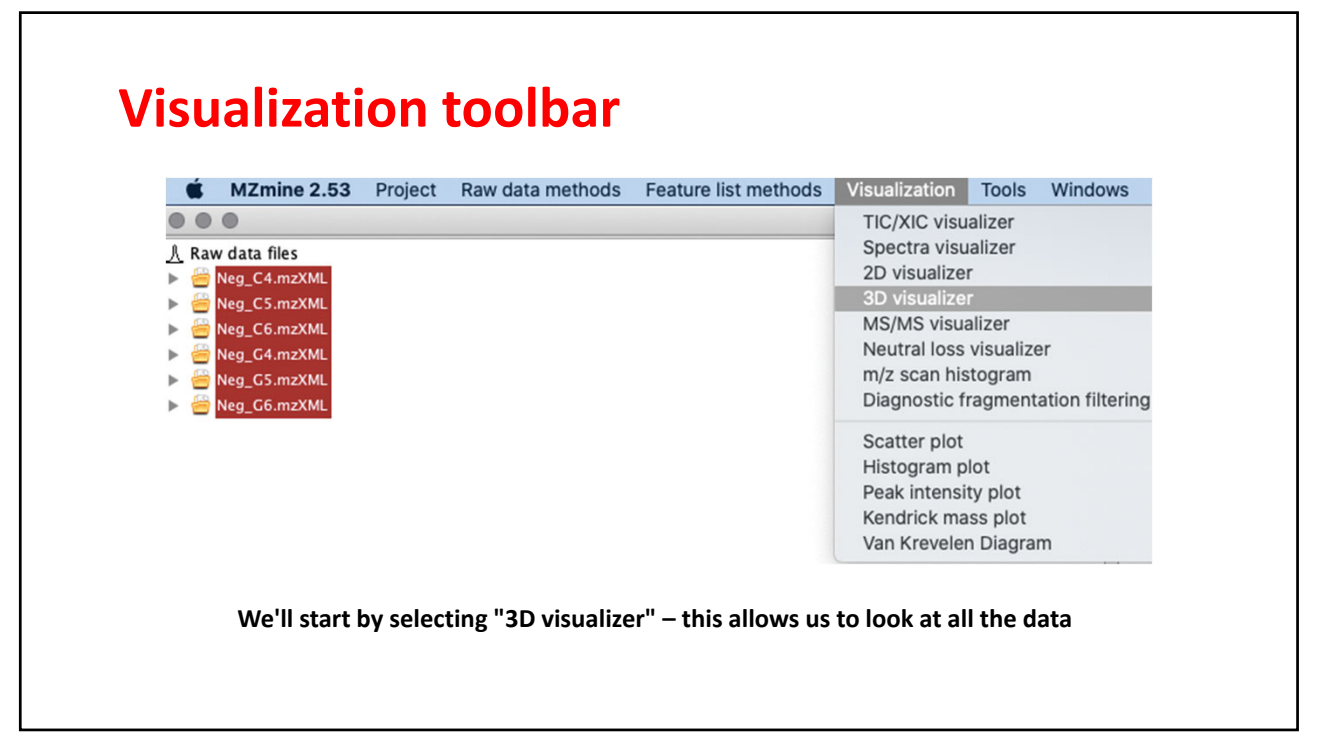

| • • •                     | Please set the parameters                                       |
|---------------------------|-----------------------------------------------------------------|
| Raw data files            | 6 selected As selected in main window                           |
| Scans                     | Retention time: 0.00 - 25.00 min.<br>MS level: 1<br>Polarity: - |
| m/z                       | 50.0000   -   1000.0000   Auto range   From mass   From formula |
| Features                  | Add<br>Remove                                                   |
| Retention time resolution | 500                                                             |
| m/z resolution            | 500                                                             |
|                           | OK Cancel Help                                                  |

|   | Set                    | ting 3D-parameters           |
|---|------------------------|------------------------------|
|   |                        | Please set the parameters    |
| s | ican number            | -                            |
| В | Base Filtering Integer |                              |
| R | Retention time         | 0.00 - 25.00 min. Auto range |
| Ν | AS level               | 1                            |
| S | ican definition        |                              |
| Ρ | Polarity               | - 0                          |
| s | pectrum type           | Any                          |
|   |                        | OK Cancel                    |

|                                             | Please set the parameters                                       |
|---------------------------------------------|-----------------------------------------------------------------|
| Raw data files                              | 6 selected As selected in main window                           |
| Scans                                       | Retention time: 0.00 – 25.00 min.<br>MS level: 1<br>Polarity: – |
| m/z                                         | 50.0000   -   1000.0000   Auto range   From mass   From formula |
| Features                                    | Add<br>Remove                                                   |
| Retention time resolution                   | 500                                                             |
| m/z resolution                              | 500                                                             |
| Retention time resolution<br>m/z resolution | 500                                                             |

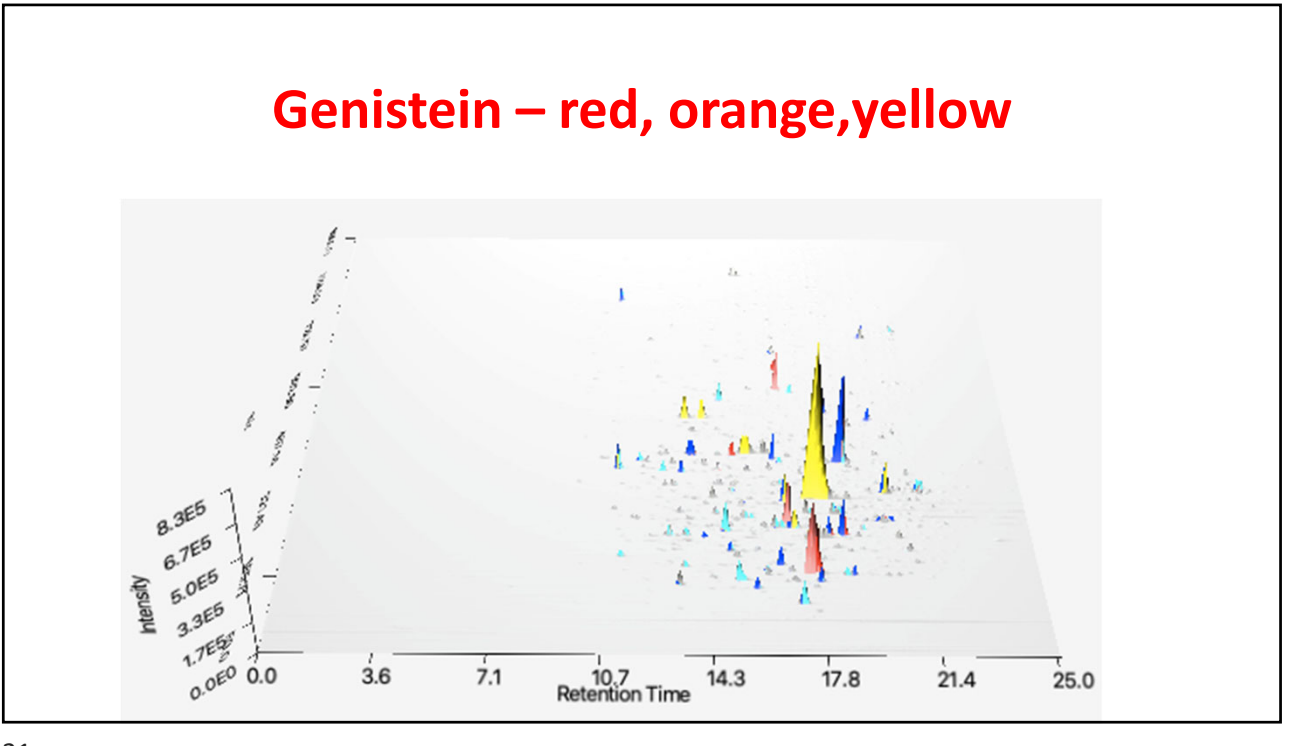

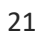

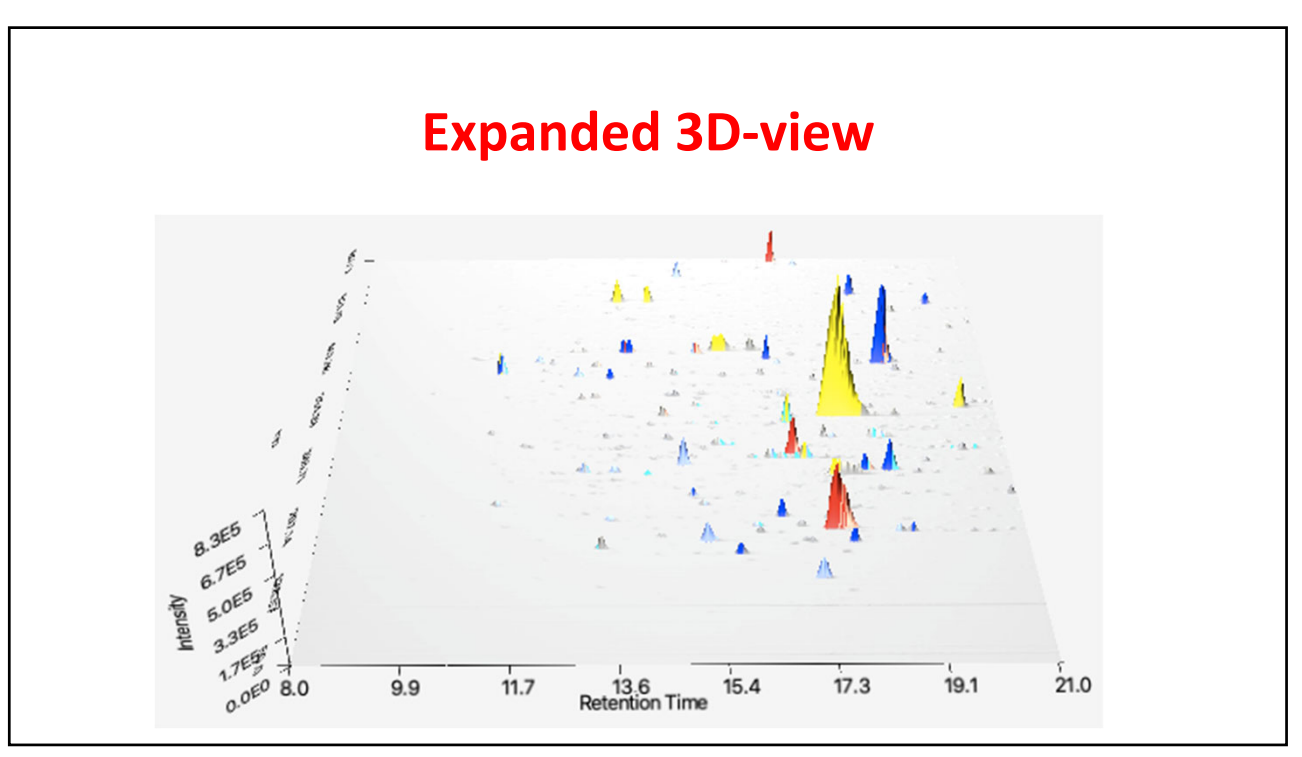

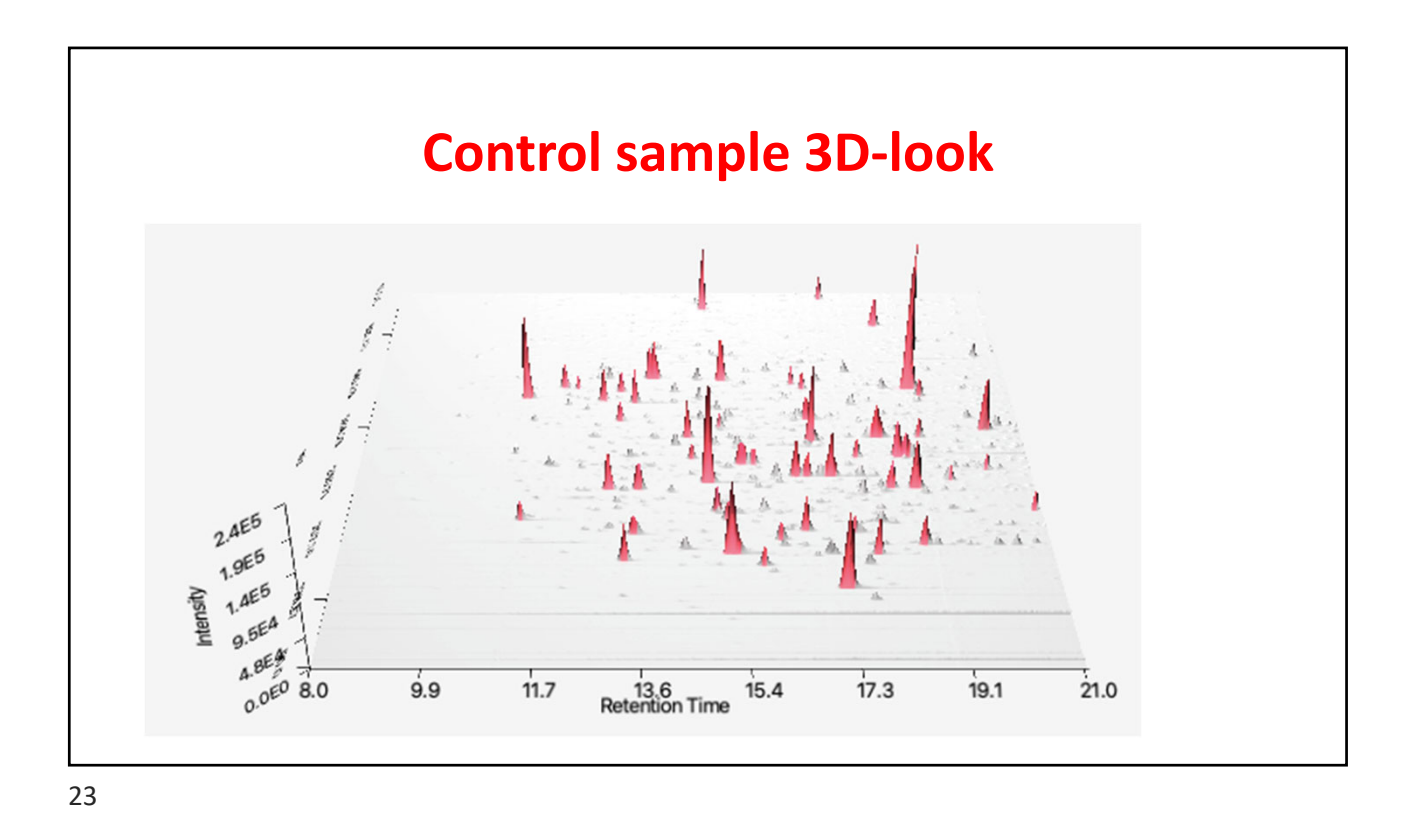

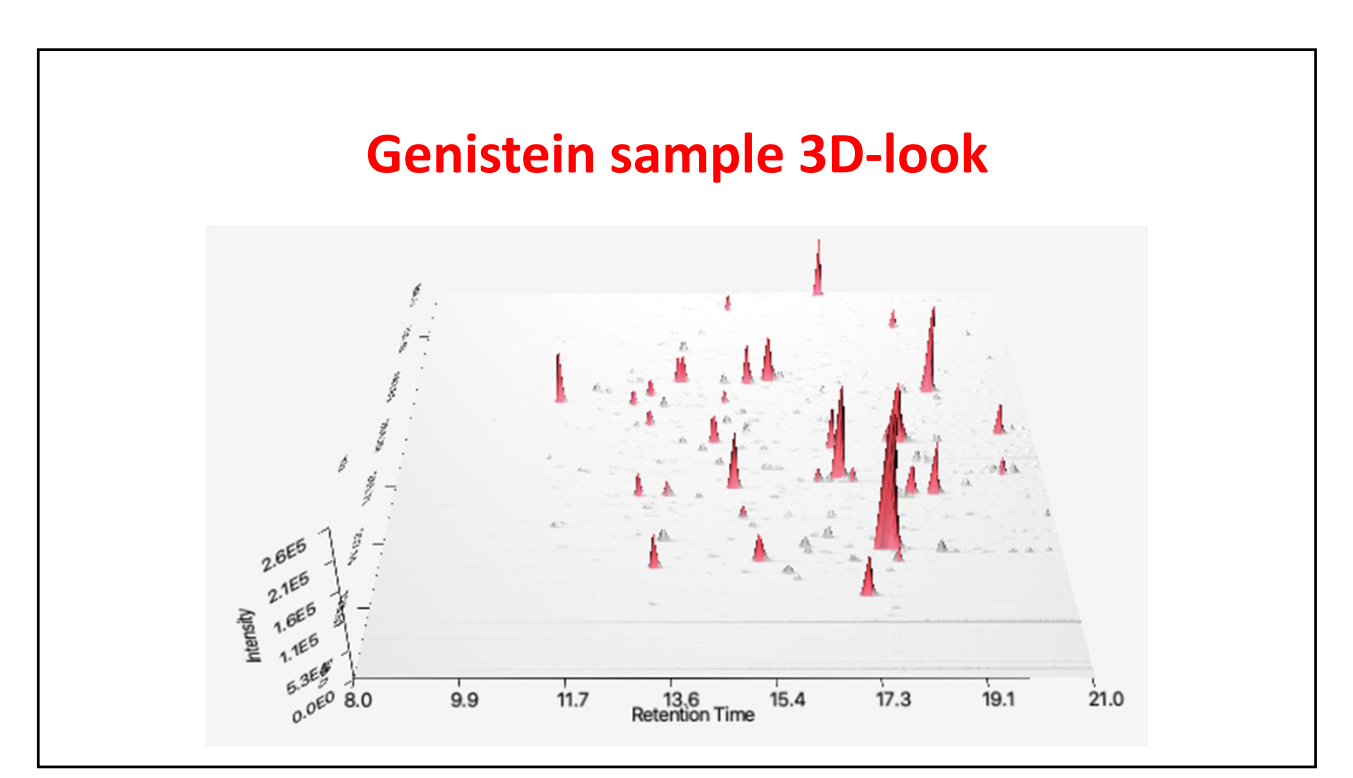

| • • •           |      | Please | set the parame | ters |            |
|-----------------|------|--------|----------------|------|------------|
| Scan number     |      | -      |                |      |            |
| Retention time  | 5.00 | -      | 25.00          | min. | Auto range |
| MS level        | 1    | ]      |                |      |            |
| Scan definition |      |        |                |      |            |
| Polarity        | -    |        |                |      |            |
| Spectrum type   | Any  | ٢      |                |      |            |
|                 |      |        |                |      |            |
|                 | OK   |        | Cancel         | Help |            |

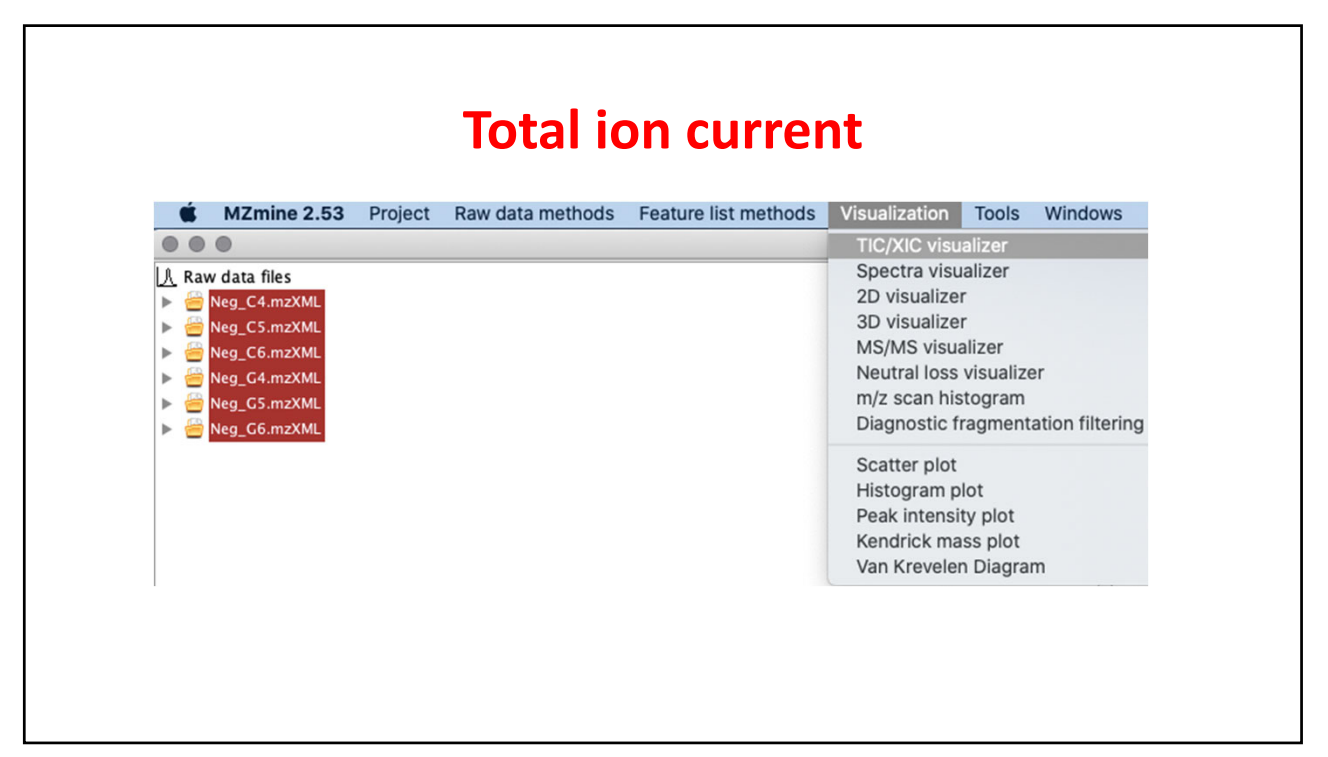

| • • •                  | Please set the parameters |
|------------------------|---------------------------|
| Scan number            |                           |
| Base Filtering Integer |                           |
| Retention time         | 5 - 21 min. Auto range    |
| MS level               | 1                         |
| Scan definition        |                           |
| Polarity               | - 0                       |
| Spectrum type          | Any                       |
| Spectrum type          | Any 😳<br>OK Cancel        |

| 00             | Please set the parameters                                       |
|----------------|-----------------------------------------------------------------|
| Raw data files | 6 selected As selected in main window                           |
| Scans          | Retention time: 5.00 - 21.00 min.<br>MS level: 1<br>Polarity: - |
| Plot type      | Base peak intensity                                             |
| m/z            | 50 - 1000 Auto range From mass From formula                     |
| Peaks          | All<br>Clear                                                    |
|                | OK Cancel Help                                                  |

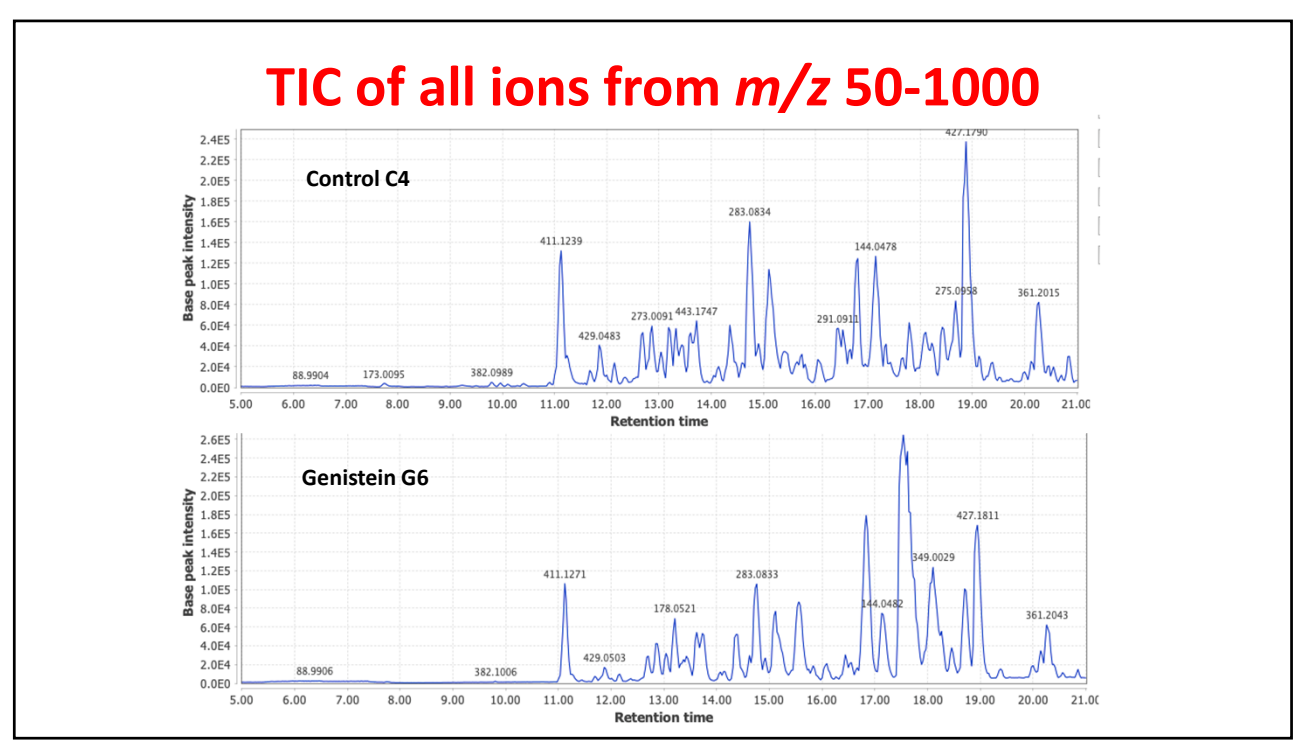

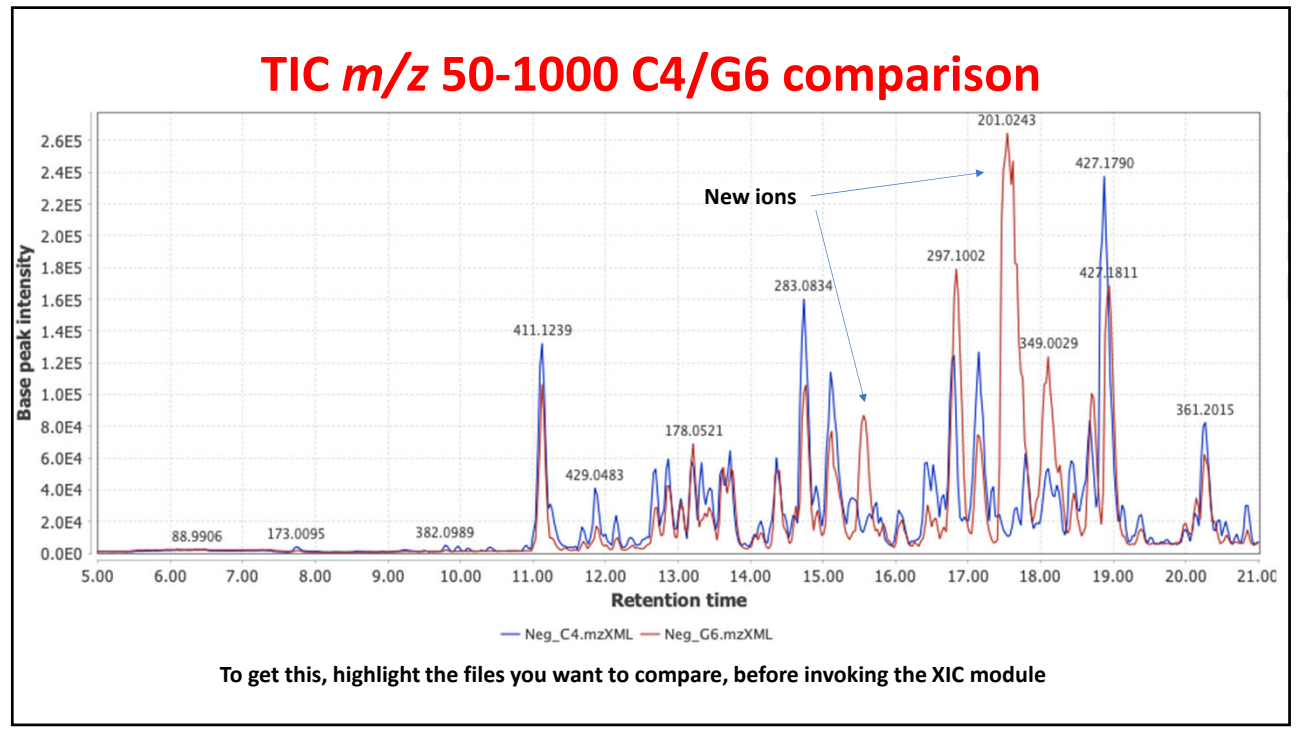

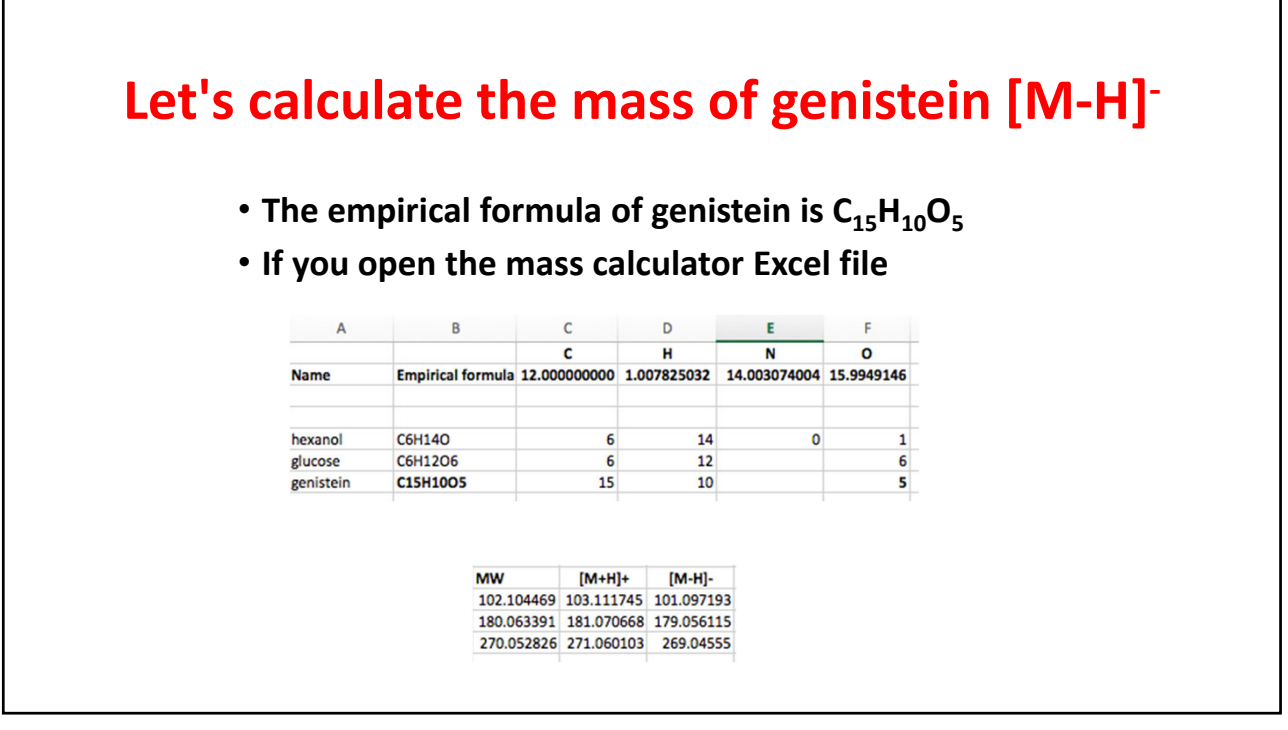

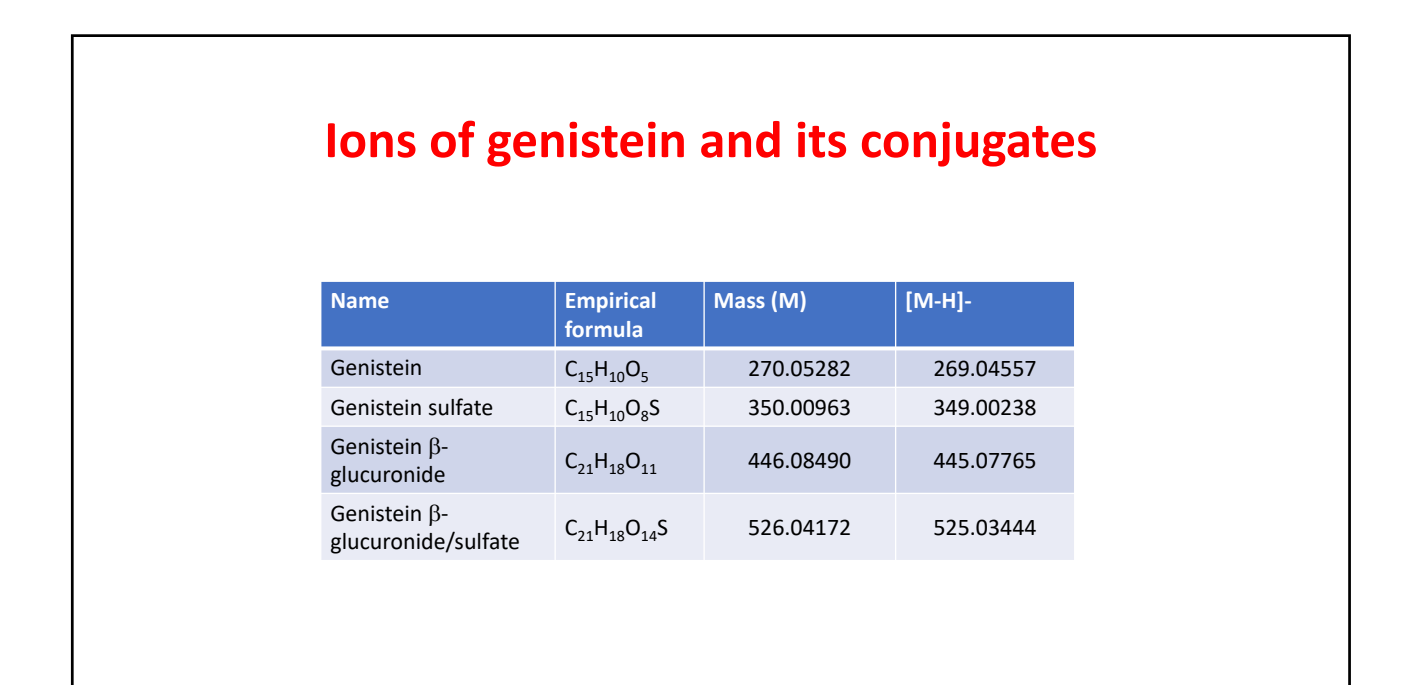

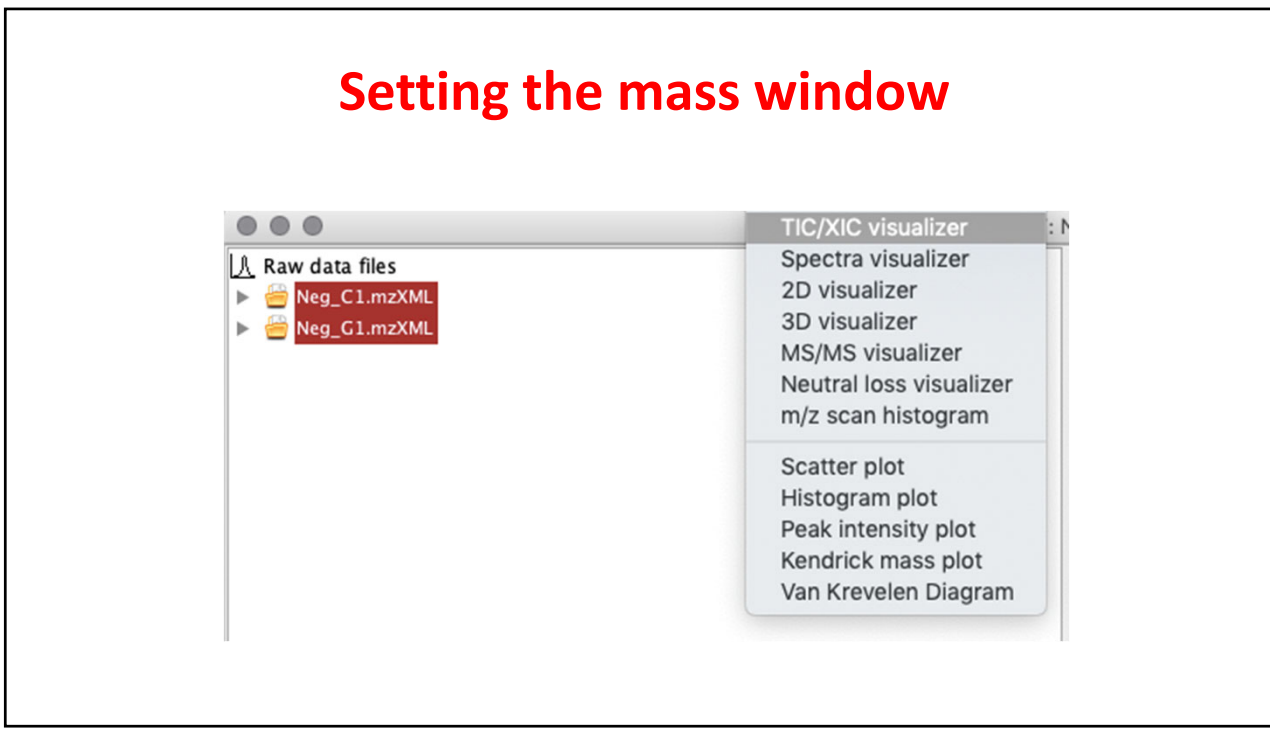

| Setting         | g the mass window         |
|-----------------|---------------------------|
|                 | Please set the parameters |
| Formula         | C21H18O11                 |
| Ionization type | e [M-H]-                  |
| Charge          | 1                         |
| m/z tolerance   | 0.002 m/z or 5.0 ppm      |
|                 |                           |
|                 | OK Cancel                 |
|                 |                           |
|                 |                           |
|                 |                           |

| F              | inished the setun to find GenGlcA                                                         |
|----------------|-------------------------------------------------------------------------------------------|
|                |                                                                                           |
|                | Please set the parameters                                                                 |
| Raw data files | 2 selected Specific raw data files                                                        |
| Scans          | Retention time: 5.00 - 21.00 min.<br>MS level: 1 Set filters Clear filters<br>Polarity: - |
| Plot type      | Base peak intensity                                                                       |
| m/z            | 445.0743 - 445.0788 Auto range From mass From formula                                     |
| Peaks          | All<br>Clear                                                                              |
|                | OK Cancel Help                                                                            |

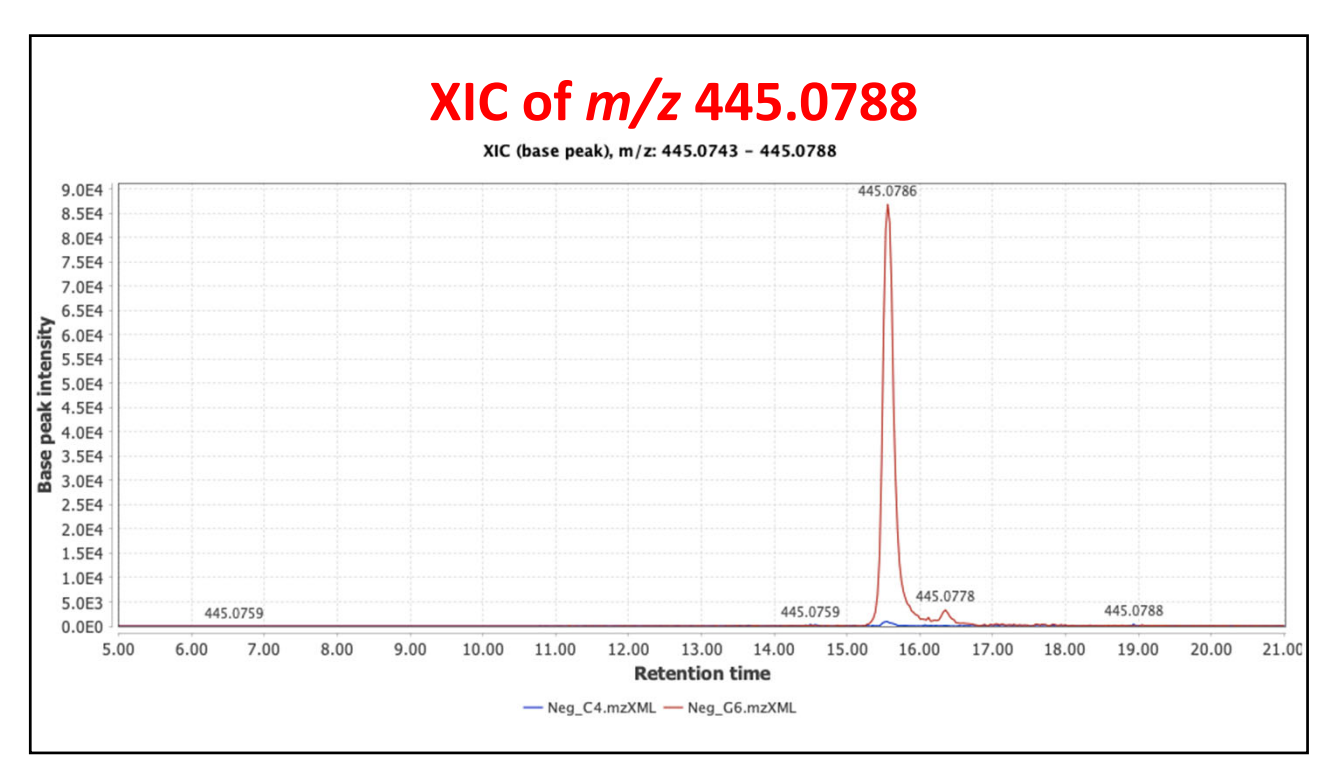

| • • •          | Please set the parameters                                       |
|----------------|-----------------------------------------------------------------|
| Raw data files | 2 selected Specific raw data files                              |
| Scans          | Retention time: 5.00 - 21.00 min.<br>MS level: 1<br>Polarity: - |
| Plot type      | Base peak intensity                                             |
| m/z            | 445.0743 - 445.0788 Auto range From mass From formu             |
| Peaks          | Clear                                                           |
|                | OK Cancel Help                                                  |

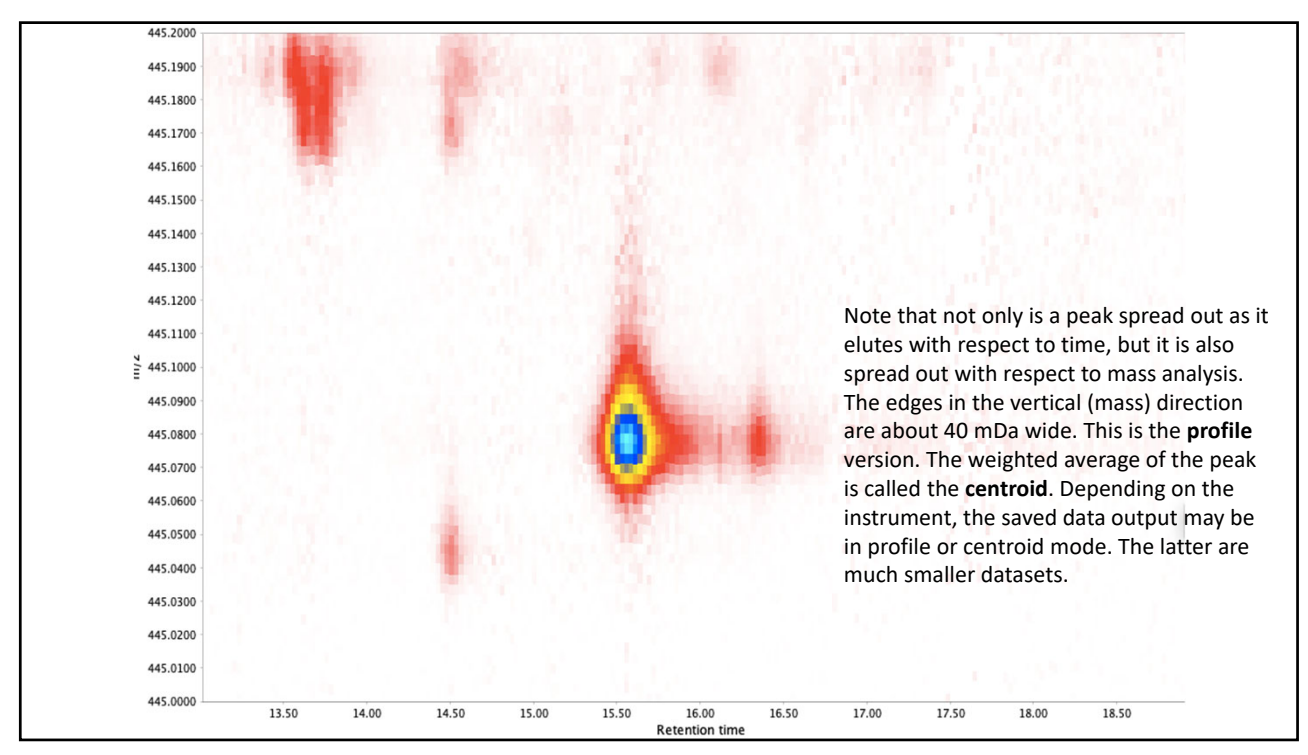

| <b>Getting MS/MS data</b><br>Select TIC/XIC and reset the parameters |                                   |  |
|----------------------------------------------------------------------|-----------------------------------|--|
|                                                                      | Please set the parameters         |  |
| Scan number                                                          | -                                 |  |
| Retention time                                                       | 5.00 - 25.00 min. Auto range      |  |
| MS level                                                             | 2 Petention time range in minutes |  |
| Scan definition                                                      |                                   |  |
| Polarity                                                             | - 0                               |  |
| Spectrum type                                                        | Any                               |  |
|                                                                      | OK Cancel Help                    |  |

|                | Ready to go                                                     |
|----------------|-----------------------------------------------------------------|
| • •            | Please set the parameters                                       |
| Raw data files | 2 selected As selected in main window                           |
| Scans          | Retention time: 5.00 – 25.00 min.<br>MS level: 2<br>Polarity: – |
| Plot type      | Base peak intensity                                             |
| m/z            | 445.0757   -   445.0803   Auto range   From mass   From formula |
| Peaks          | All<br>Clear                                                    |
|                | OK Cancel Help                                                  |
|                |                                                                 |
|                |                                                                 |

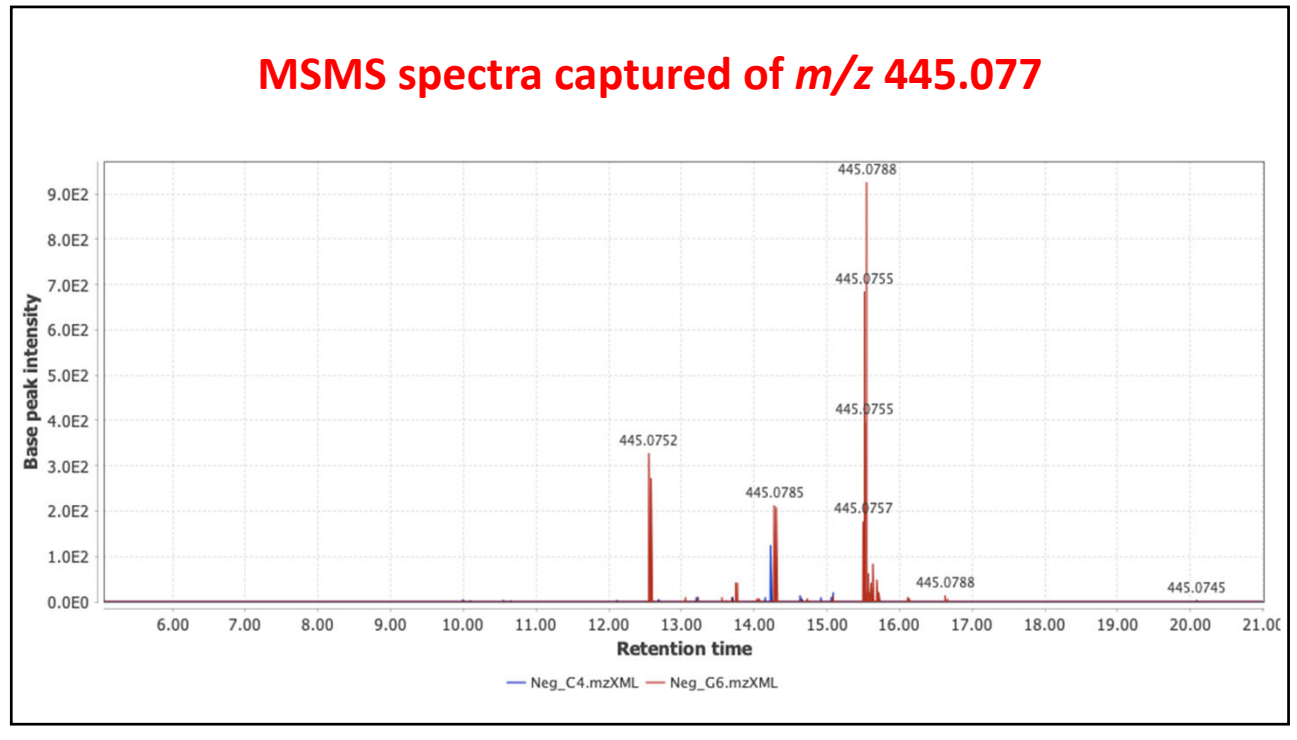

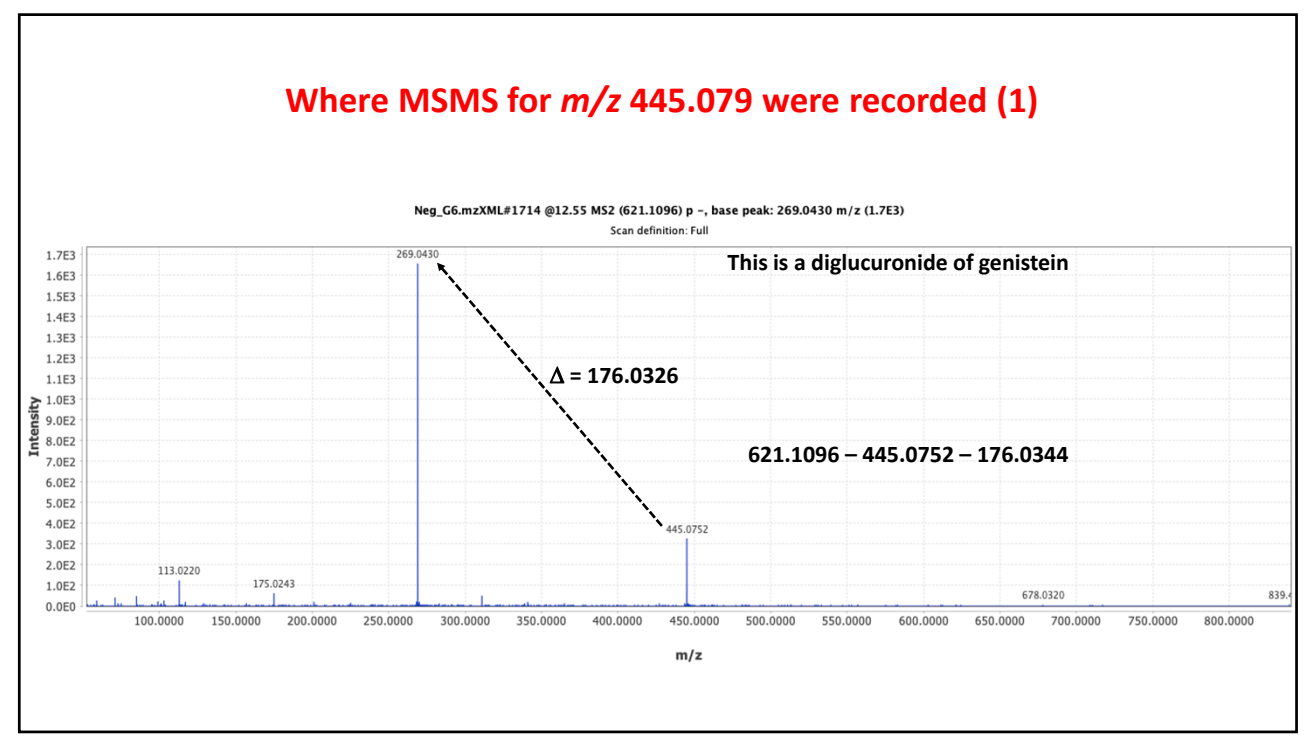

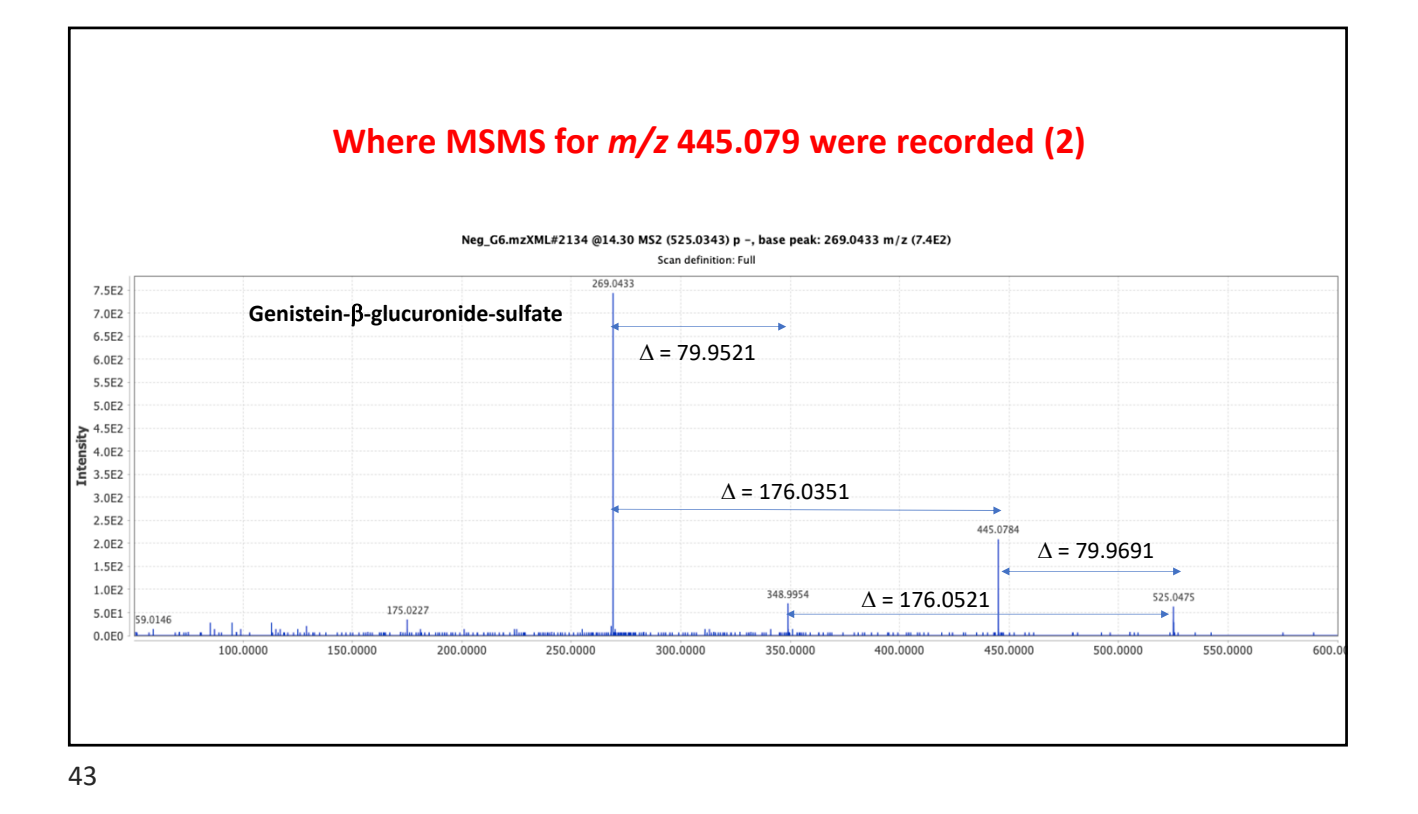

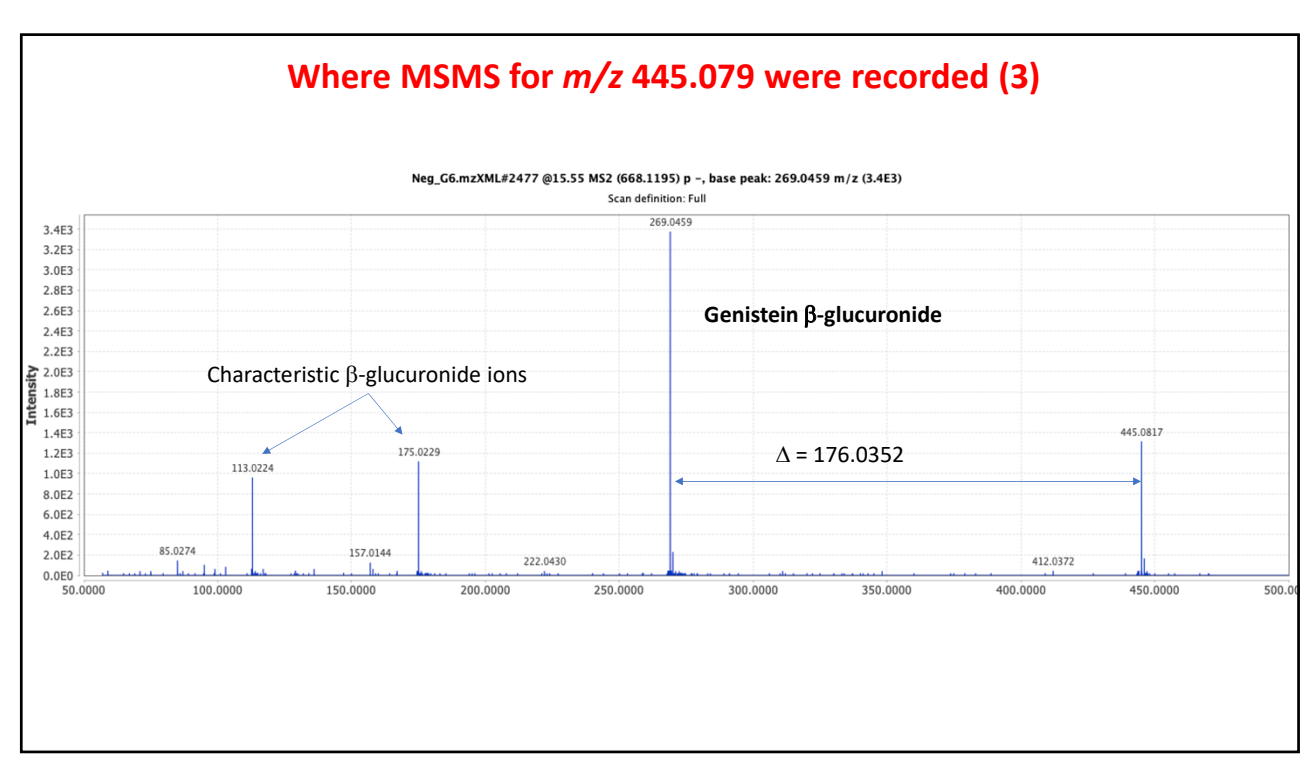

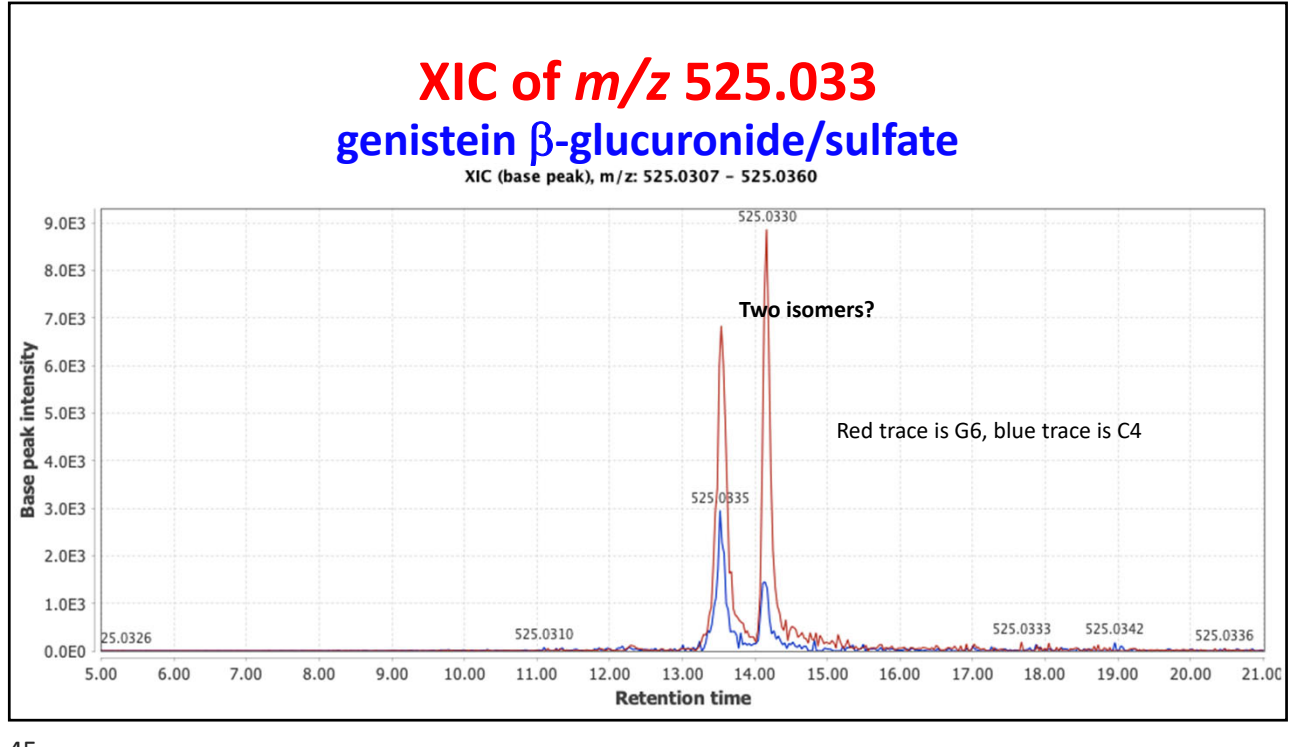

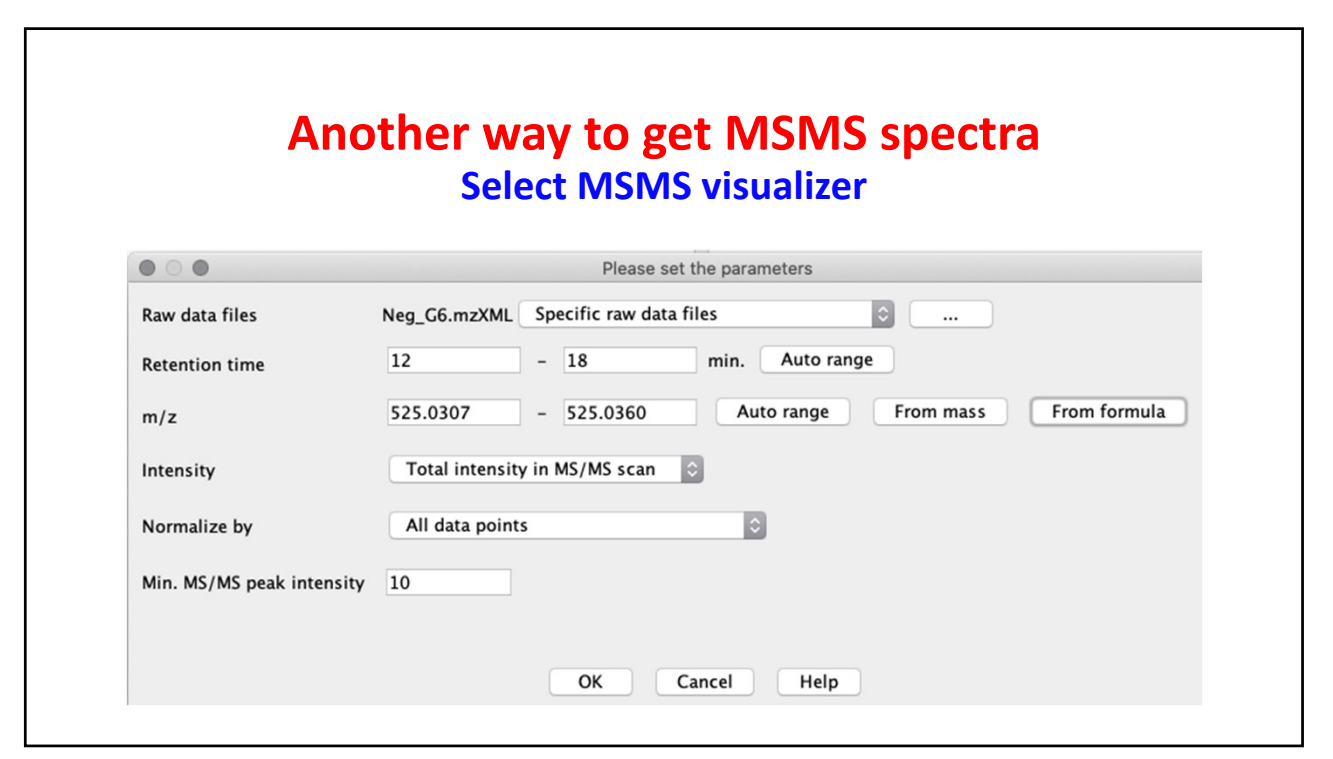

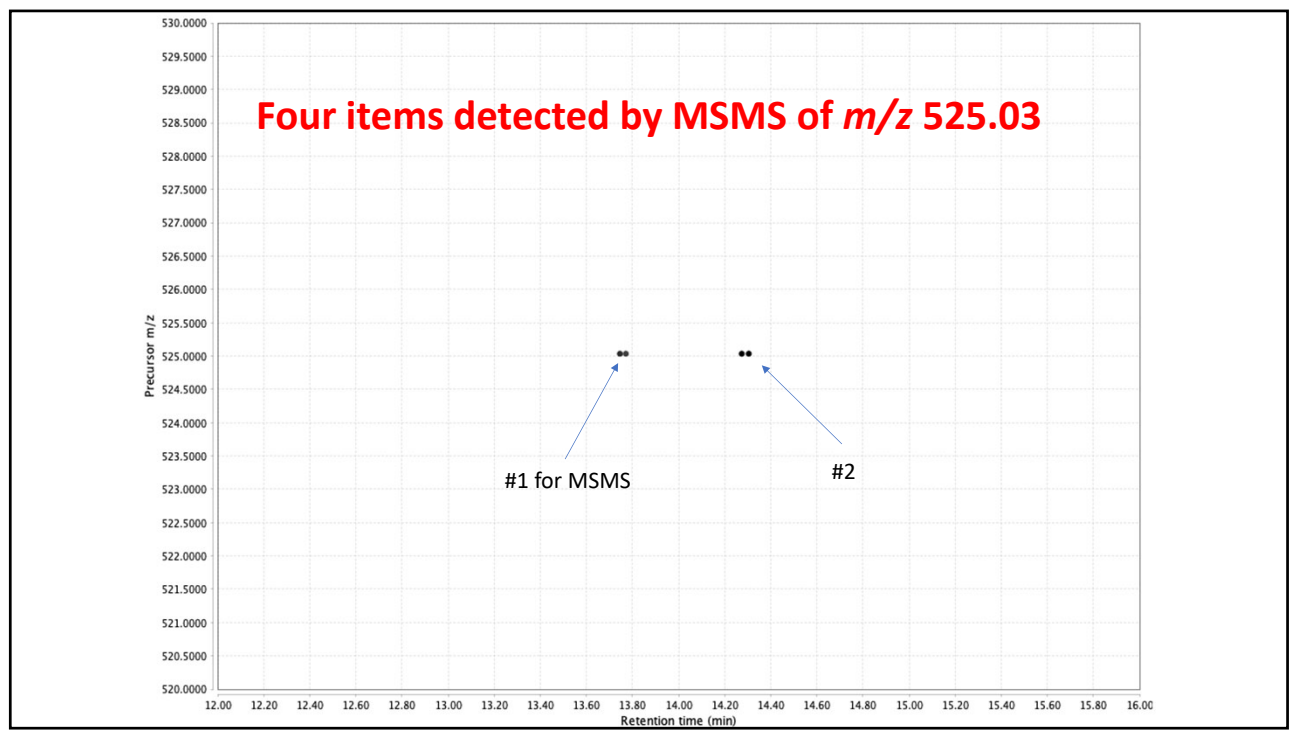

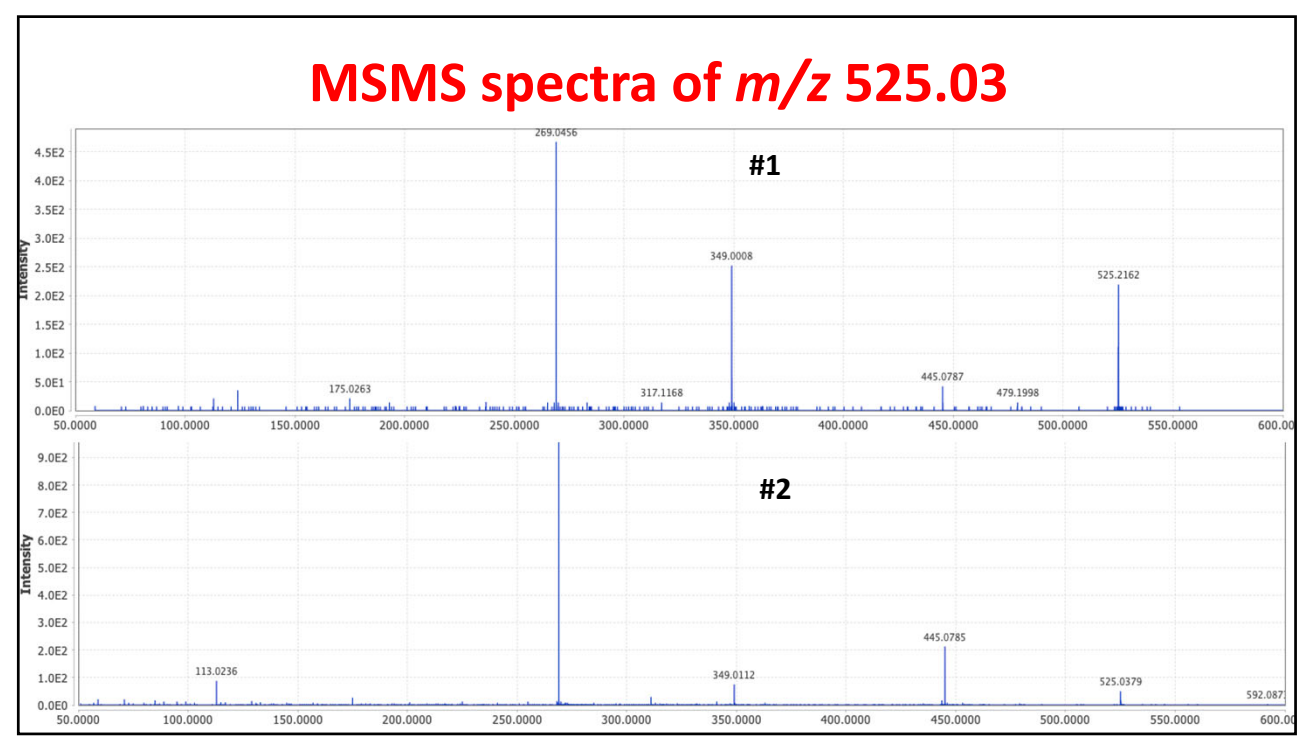